## การ Verify การเข้าใช้งานแอป IRISCO

เนื่องจากว่าทาง Risco ได้ทำการอับเดทระบบความปลอดภัยในการเข้าใช้งานแอปใหม่ โดยใช้ระบบอ้างอิง ด้วยอีเมล์ ดังนั้นการ Login เข้าใช้งานจากเดิมที่ใช้ชื่อผู้ใช้งาน(USERNAME)จะถูกปรับเปลี่ยนมาใช้ชื่ออีเมล์ (Email) ในการLoginเข้าใช้งาน และในส่วนของรหัสผ่าน(PASSWORD)และรหัสพินโคืด(PIN CODE) ยังคงใช้ข้อมูลเดิม

## ขั้นตอนการ Verify ผู้ใช้งาน

- 1. อับเดทแอป IRISCO ใหม่ใน Play Store หรือ App Store
- 2. เข้า Login โดยใส่ข้อมูลเดิม username และ password แล้วกด Login

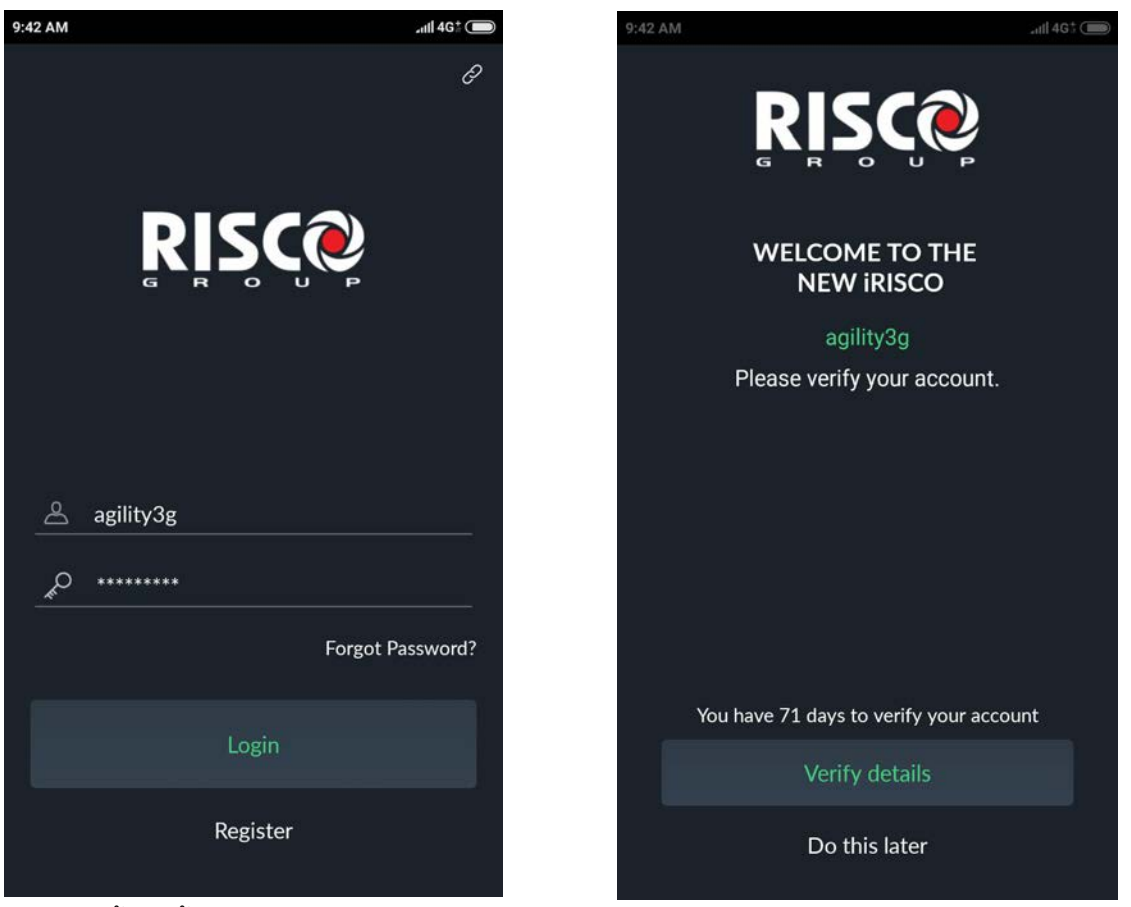

หลังจากนั้นจะขึ้นหน้าต่างใหม่ ให้กดปุ่ม Verify details ด้านล่าง

 3. ใส่<u>อีเมล์</u>ที่ต้องการใช้งาน Login แล้วคลิก Next เมื่อเสร็จสมบูรณ์จะขึ้นหน้าต่างเหมือนด้านล่างนี้คลิก Close แล้วเซ็ค<u>อีเมล์</u>ที่ได้ระบุไว้

all 4G: 🗇

VERIFY YOUR EMAIL

We've sent you an email with a link to complete your account verification

> Close Didn't receive an email?

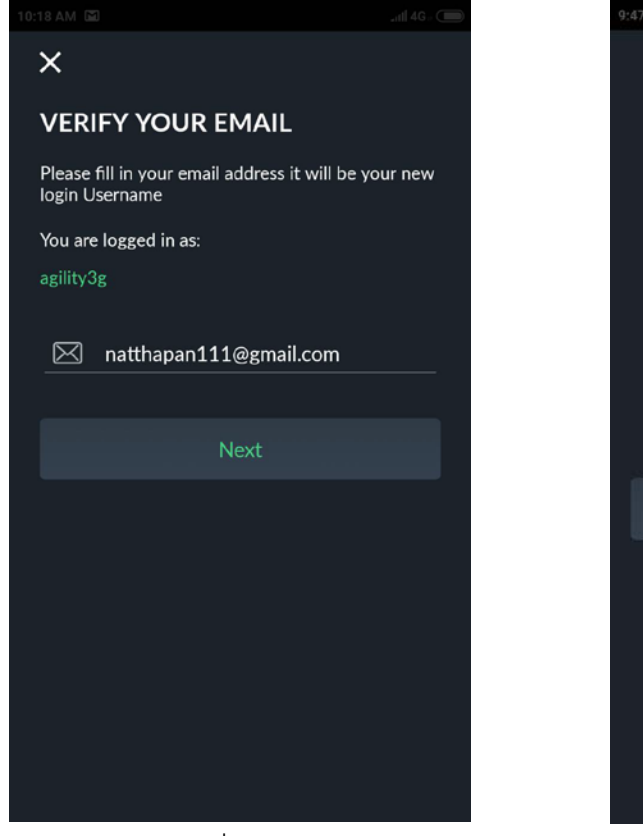

4. เข้าอีเมล์แล้วคลิกที่ Here

RISCO Cloud Account Verification กล่องจดหมาย ×

| <b>Risco Cloud</b> <irisco@riscocloud.com><br/>ถึงฉัน <del>▼</del></irisco@riscocloud.com>                                                                                                    | 09:4 |
|----------------------------------------------------------------------------------------------------|------|
| ี่Xี <sub>A</sub> อังกฤษ                                                                                                    |      |
| 2018-11-21, 02:47 UTC                                                                                                    |      |
| Dear RISCO Cloud User,                                                                                                    |      |
| This email is sent to you for validation of your email address. Please cick here to proceed with your RISCO Cloud verifica process. Note that this verification email is valid for only 7 days. | tion |
| If this email is not relevant to you then please just ignore it.                                                                                                    |      |
| Thank you,<br>RISCO Cloud Team                                                                                                    |      |
| 🔦 ดอบ ា สิ่งต่อ                                                                                                    |      |

5. พิมพ์ข้อมูลส่วนตัวลงไปแล้วคลิกที่ Done

| <b>0</b>               |                        |
|------------------------|------------------------|
| Current Username       | _ agility3g            |
| Your New Email Address | natthapan111@gmail.com |
| Full Name              | natthapan somsri       |
| Country                | Thailand 🗸             |
| County / Province      | ▼                      |
| City                   | กรุงเทพ                |
| Address                | ลาดพร้าว               |
| Post Code              | 10310                  |
| Phone                  | 0999872766             |
|                        | Done                   |
|                        | <u>Go to Login</u>     |

6. ถ้าเสร็จสมบูรณ์จะขึ้นหน้าต่างเหมือนด้านล่างนี้

| $\checkmark$ | User account verification completed.         |
|--------------|----------------------------------------------|
|              | You have successfully verified your account. |
|              | Go to Login                                  |
|              |                                              |
|              |                                              |

## 7. เข้าเปิดแอป IRISCO

- Username : ให้ใส่อีเมล์ที่ได้ลงทะเบียนไว้
- Password : คือพาสเวิร์ดเดิมที่เคยใช้ก่อนหน้านี้

คลิกที่ Login หากใส่ข้อมูลถูกต้องจะขึ้นหน้าต่างใหม่ให้ใส่ รหัสพินโค็ด(PINCODE) คือรหัสของกล่อง ควบคุมเดิมที่ใช้ก่อนหน้านี้ หลังจากนั้นคลิกที่ Enter

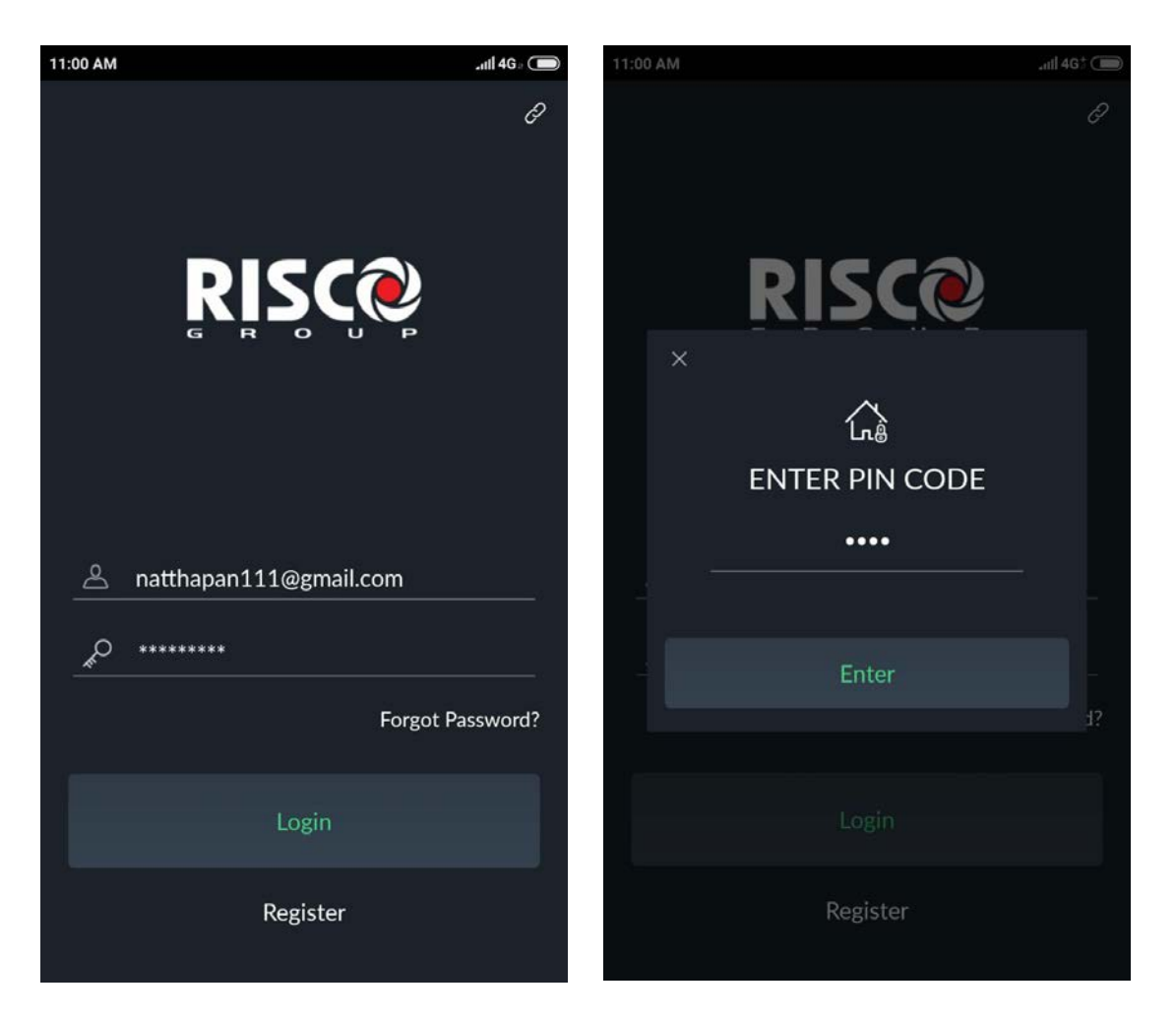

8. เมื่อคลิก Enter แล้ว ให้รอสักครู่ แล้วจะเข้าสู่หน้าต่างการใช้งานแอป IRISCO

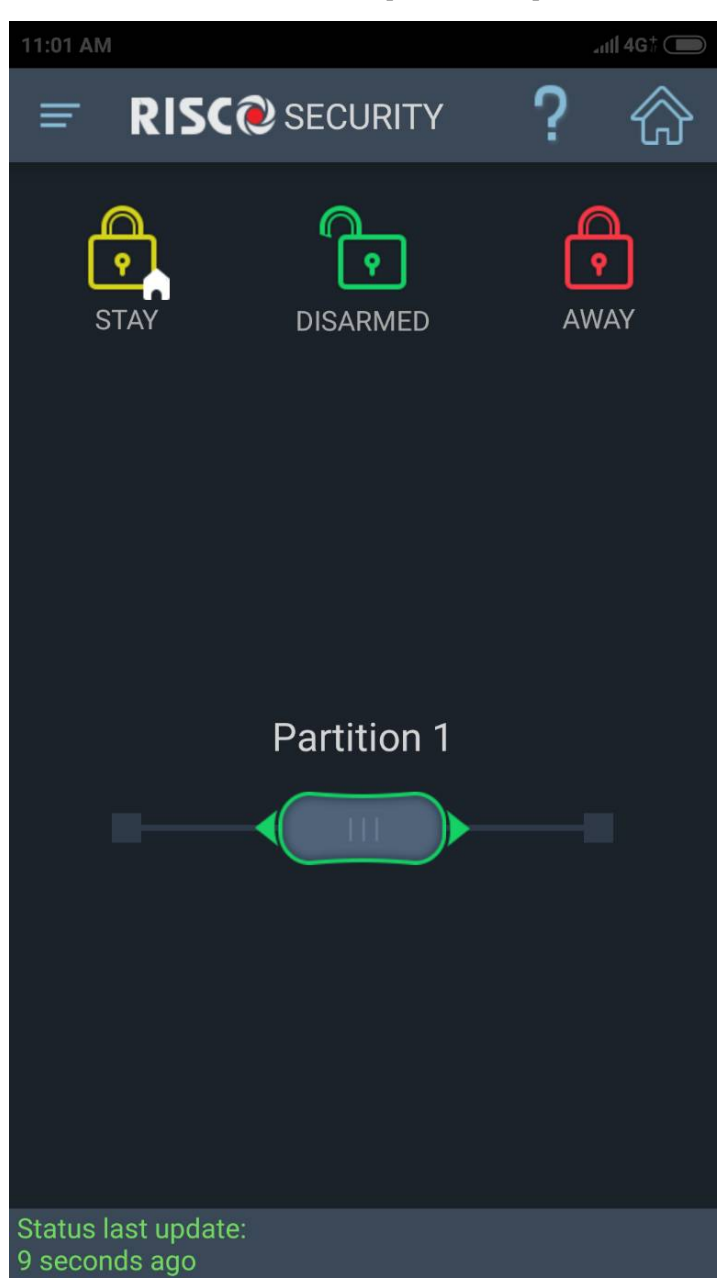

## <u>หมายเหตุ</u>

<u>สิ่งที่ต้องเตรียมก่อนทำการ Verify คือ</u>

- อีเมล์ที่ใช้งานได้จริง
- พาสเวิร์ด คือ พาสเวิร์ดเดิมของลูกค้า เช่น อาจจะเป็นรหัส Max......หรือlight..........
- พินโค๊ด(PIN CODE) คือ รหัสกล่องควบคุม